Soit la feuille de calcul suivante :

|    | А            | В        | С        | D     | E       | F           | G       | н          |
|----|--------------|----------|----------|-------|---------|-------------|---------|------------|
| 1  | Nom et préno | Devoir 1 | Devoir 2 | Total | Moyenne | Observation | Mention | Classement |
| 2  | tarek        | 12       | 5        |       |         |             |         |            |
| 3  | Kamel        | 2        | 10       |       |         |             |         |            |
| 4  | Khadija      | 10       | 15       |       |         |             |         |            |
| 5  | samir        | 5        | 15       |       |         |             |         |            |
| 6  | taoufik      | 20       | 17       |       |         |             |         |            |
| 7  | mohamed      | 12       | 14       |       |         |             |         |            |
| 8  | youssef      | 15       | 7        |       |         |             |         |            |
| 9  | adel         | 2        | 9        |       |         |             |         |            |
| 10 | mohsen       | 16       | 10       |       |         |             |         |            |
| 11 | khaled       | 3        | 12       |       |         |             |         |            |
| 12 | saida        | 14       | 15       |       |         |             |         |            |

1°) Activer le tableur (Ms-Excel).

2°) Reproduire le tableau suivant sur la feuille de calcul n°1.

3°) Enregistrer le classeur sous le nom « votre nom TP1 » dans votre dossier.

- 4°) Effectuer la mise en page de la feuille, sachant que :
  - Marge de haut = Marge de bas = 1,5 Cm.
  - ❷ Marge de gauche = Marge de droite = 2 Cm.
  - Marge d'entête et pied de page = 1,3 Cm.
  - Orientation : Paysage.

5°) Compléter le tableau par les formules adéquates :

5.1/ Taper la formule prédéfinie dans la cellule « D2 » pour calculer la somme des notes, généraliser la fonction pour chaque élève.

5.2/ Taper la formule prédéfinie dans la cellule « E2 » pour calculer la moyenne, généraliser la fonction pour chaque élève.

5.3/ Taper la Fonction dans la cellule « F2 » qui permet d'afficher l'observation selon le critère suivant :

- Si la moyenne est >= à 10 l'observation est « Admis »
- Si la moyenne est < à 10 l'observation est « Non admis »

Recopier la formule pour chaque élève

5.3/ Taper la Fonction dans la cellule « G2 » qui permet d'afficher l'observation selon les conditions suivantes :

- Si la moyenne est >= à 17 la mention est « Excellent »
- Si la moyenne est >= à 15 la mention est « Très bien »
- Si la moyenne est >= à 12 la mention est « Bien »
- Si la moyenne est >= à 10 la mention est « Passable »
- Si la moyenne est < à 10 la mention est « Faible »

Recopier la formule pour chaque élève

6°) En utilisant les références absolues de la liste des moyennes, saisir dans la cellule « H2 », la formule qui permet de calculer le rang.

Recopier la formule pour chaque élève.

ISPA. GHARBI A. Monaam